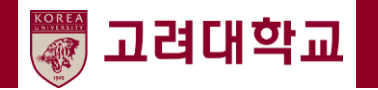

# 교원초빙지원 시스템 1차심사 합격여부 조회

- 지원자 매뉴얼-

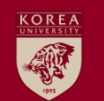

## 1. 교원 초빙 지원 시스템 접속

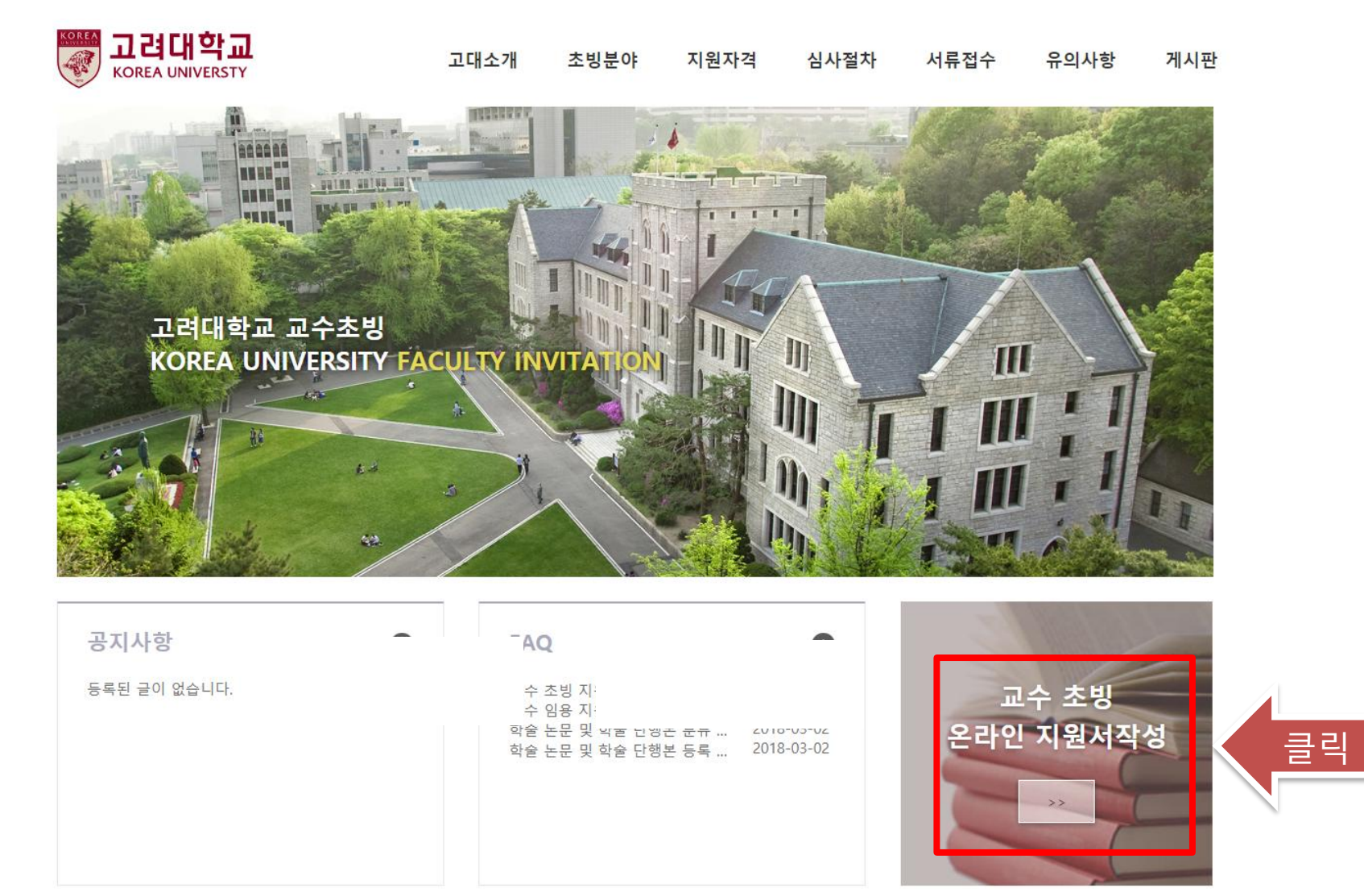

#### 본교 교수 초빙 홈페이지(<u>http://invite.korea.ac.kr</u>) 에 접속한 후, 초기 화면 우<mark>측 하단의 "온라인 지원</mark> 서 작성" 배너를 클릭하여 교수 초빙 지원 시스템에 접속합니다.

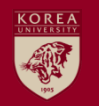

# 2. 합격 여부 조회 접속 및 결과 확인 (1/2)

| 🗋 고려대학교 교원    | · 초빙 지원 ×                             |                  |                                                  | -                                                    |                           |                                   |                            |            |
|---------------|---------------------------------------|------------------|--------------------------------------------------|------------------------------------------------------|---------------------------|-----------------------------------|----------------------------|------------|
| ← ⇒ C 🗋       | gms.korea.ac.kr:8050/r                | ecruit/index.jsp |                                                  |                                                      |                           |                                   |                            | ☆ =        |
|               | 🕅 고려대학교 지식기 🗋 🗄                       | 고려대학교 정보시        | 🗋 고려대학교 교수초빙                                     | N 네이버 🗋 Journal C                                    | Check 🗋 법제처               | 🗋 고려대학교 교원 초                      | 🕒 JCR-Web 🌕 Web of Science | e 📋 기타 북마크 |
|               | T 고려대학교   교                           | 원초빙지원시스템         |                                                  |                                                      |                           |                                   | ENGLISH                    |            |
| 클릭            | service<br>MENU                       | ▲ 조회조건<br>제목     |                                                  |                                                      |                           |                                   | <b>२</b> <u>र</u> वं       |            |
|               | <b>小</b> ) 太비 고고                      | 0982782          | [초 0거]                                           |                                                      |                           | <b>K (</b> 1                      | / > >> 50 + /              |            |
|               |                                       | 1885.244         | 제목                                               |                                                      |                           | 지원일정                              | 지원상황 조회수                   | -          |
|               | ····································· |                  |                                                  |                                                      |                           |                                   |                            |            |
|               | N원 이덕                                 | 7                |                                                  |                                                      |                           |                                   |                            |            |
|               | · 합격 여부 조회                            | J                |                                                  |                                                      |                           |                                   |                            |            |
|               | 💌 우편물 접수 현황                           |                  |                                                  |                                                      |                           |                                   |                            |            |
|               | SITE LINK                             |                  |                                                  |                                                      |                           |                                   |                            |            |
|               | 교원초빙 홈페이지 🕟                           |                  |                                                  |                                                      |                           |                                   |                            |            |
|               | 고려대학교 홈페이지 🛛 🕩                        |                  |                                                  |                                                      |                           |                                   |                            |            |
|               |                                       |                  |                                                  |                                                      |                           |                                   |                            |            |
|               |                                       |                  |                                                  |                                                      |                           |                                   |                            |            |
|               |                                       |                  |                                                  |                                                      |                           |                                   |                            |            |
|               |                                       |                  |                                                  |                                                      |                           |                                   |                            |            |
|               |                                       |                  |                                                  |                                                      |                           |                                   |                            |            |
|               |                                       |                  |                                                  |                                                      |                           |                                   |                            |            |
|               |                                       |                  |                                                  |                                                      |                           |                                   |                            |            |
|               |                                       |                  |                                                  |                                                      |                           |                                   |                            |            |
|               |                                       |                  |                                                  |                                                      |                           |                                   |                            |            |
|               |                                       |                  | 136-701 서울특별시 성북구 안임<br>COPYRIGHTS (c)2013 KOREA | 로 145 고려대학교 대표전화 02-3<br>UNIVERSITY, ALL RIGHTS RESE | 290-1114   세종캠퍼/<br>RVED. | <u>노 044-860-1114   고려대학교 의</u> 효 | 8원 02-920-5114             |            |
|               |                                       |                  |                                                  |                                                      |                           |                                   |                            |            |
|               |                                       |                  |                                                  |                                                      |                           |                                   |                            |            |
| 그 소 후비 되어 너 책 | 테에 저스:                                | 치 ㅎ "ㅎ           |                                                  | ᅮᅕᅴᄱᄜᄔ                                               | . 2 7                     | 리송고 ㅋ                             | ᄀ이저비리                      | 아ㅋ하니다      |
| 교구 소망 시권 시스   | 그맘에 접목                                | 깐 우 입            | 일덕 어두                                            | 소외 메큐                                                | ' 후 후                     | 듹아ᅶ, 도                            | 그인 열자를                     | 펀됴입니니.     |

### KOREA UNIVERSITY

## 2. 합격 여부 조회 접속 및 결과 확인 (2/2)

| 🗋 고려대학교 교원 초빙 지원 🗙 🦲 👘           |                                                                                                    |                                       |                            |          |  |  |  |  |  |
|----------------------------------|----------------------------------------------------------------------------------------------------|---------------------------------------|----------------------------|----------|--|--|--|--|--|
| ← → C 🗋 gms.korea.ac.kr:8050/rea | cruit/index.jsp                                                                                                    |                                       |                            | ☆ =      |  |  |  |  |  |
| 🗰 애플리케이션 🐺 고려대학교 지식기 🗋 고         | 려대학교 정보시 🗋 고려대학교 교수초빙 N 네이                                                                                                    | 이버 🗋 Journal Check 🗋 법제처 🕒 고려대학교 교원 초 | 🗋 JCR-Web ( Web of Science | 🗀 기타 북마크 |  |  |  |  |  |
| 😿 고려대학교   교원                     | <u> </u> 실초빙지원시스템                                                                                                    | 홍길동                                   | 님 환영합니다. 로그아웃 ENGLISH      |          |  |  |  |  |  |
| SERVICE                          | ▶ <b>합격 내역</b> [총 1건]                                                                                                    |                                       |                            |          |  |  |  |  |  |
| MENU                             | 제목                                                                                                    | 지원분야                                  | 심사단계 합격여부                  |          |  |  |  |  |  |
| ◆》 초빙 공고                         | [테스트] 2015학년도 교수 조빙                                                                                                    | 통계학 선 문야                              | 1자심사                       |          |  |  |  |  |  |
| Dool 관리                          |                                                                                                    |                                       |                            |          |  |  |  |  |  |
| 🏠 지원 이력                          |                                                                                                    |                                       |                            |          |  |  |  |  |  |
| 🏭 합격 여부 조회                       | <국문>                                                                                                    |                                       |                            |          |  |  |  |  |  |
| 👼 우편물 접수 현황                      | 축하합니다.<br>2015학년도 교수 초빙 1차 심사에 합격히                                                                                                    | 하셨습니다.                                |                            |          |  |  |  |  |  |
|                                  | 2차 심사에 필요한 서류를 준비하셔서 2014년 6월 20일(금)까지 고려대학교 교무지원부에 도착할 수 있도록 우편으로 발송 부탁드립니다.                                                                                                    |                                       |                            |          |  |  |  |  |  |
| 교원초병 홈페이지                        | 자세한 사항은 교수 초빙 홈페이지( <u>http</u> :// <u>kuweb.karea.ac.kr</u> /faculty)의 공지사항을 참고해 주세요.                                                                                                    |                                       |                            |          |  |  |  |  |  |
| 고려대학교 홈페이지                       | 감사합니다.                                                                                                    |                                       |                            |          |  |  |  |  |  |
| 고나에먹고 함께이지                       | 전달사학<br>《English〉<br>Congratulations!<br>You have been qualified at the first screening of Faculty Invitation for 2015.<br>Please prepare the required documents for the second screening and make sure they arrive at Korea University by no later than June 20, 2014.<br>For more information, please refer to the notice on the website at <u>http://kuweb.korea.ac.kt/efaculty.</u><br>Thank you. |                                       |                            |          |  |  |  |  |  |

중 고려대학교 KOREA UNIVERSITY 136-701 서울특별시 성복구 안암로 145 고려대학교 대표전학 02-3290-1114 | 세종캠퍼스 044-860-1114 | 고려대학교 의료원 02-920-5114 COPYRIGHTS (c)2013 KOREA UNIVERSITY. ALL RIGHTS RESERVED.

<mark>우측상단의 체크박스에서 합격여부를 확인</mark>하시고, 합격하신 지원자께서는 2차 심사에 필요한 서류를 준비하셔 서 온라인으로 제출하여 주시기 바랍니다. 자세한 사항은 공지사항에 게시된 "전임교원 초빙 제2차 심서 서류 제출 안내 (2025.03.).pdf"을 참조하여 주세요